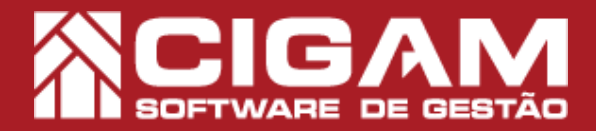

## Guia Prático

Requisitos: -Estar em loja; -Acessar <Cadastro Geral>; -Acessar <Definição de Desconto>; -A partir da versão 6.8.1900

## Como cadastrar definição de desconto através de um arquivo .txt?

**Objetivo:** Saiba como proceder para cadastrar uma definição de desconto por arquivo .txt. O Cigam Lojas e Franquias permite o cadastro de definição de desconto por arquivo .txt. Você poderá definir os produtos que receberão o desconto, bem como o tipo de desconto, por percentual ou valor.

🚫 Fech **1.** Em Gerencial, clique em **<Cadastro Geral>** e em JAIII seguida em < Definição de Desconto>. O Cigam Lojas e Franquias por padrão permite DE GESTÃO que somente usuários com função "Gestor" tenham Faça mais² fácil acesso ao módulo "Definição de Desconto". Você poderá conceder esta permissão para outros usuários, para isso acesse o guia N°: 703 "Como liberar usuário www.cigam.com.br ERP | CRM | RH | PDV | BPM | MOBILE | BI para realizar uma definição de desconto?" adastri Relatórios Portal do Ajuda do Gentor Movimentação Financeira Outras 🙂 De: 👌 Volta 2. Na tela de "Pesquisa definição de desconto", Pesquisa de definição de desconto M + Loja Tipo de e Forma ( Todos) clique no botão < Importar Arq. com Desconto>. Importar Arg. 👌 Volta **3.** Feito isso, selecione em seu computador o Importação de Definição de Desconto arquivo de importação. Para isso, clique no ícone de Carregar Arquivo reticências < ... >. dor da loia Código de Código da franqueado Forma Desconto Valor Obs: Caso o desconto seja para todas lojas da franqueadora pode ser Somente é permitido importar descontos para uma loja ou para toda Exemplo: 120000;7891234567;50,50;30,33:5:D;P;0 - Desconto de 50,5% para tod 120000;789888888883;35:50;0;5:D:P;0 - Desconto de 35,5% para toda: Exemple: XXXXX7891234567;50,50;30,33;5:D;P;0 - Desconto de 50,5% para todas as franqueadoras XXXXX7898888889;35;50;0;4;D;P;0 - Desconto de 35,5% para todas franqueadoras.

> Obs: Caso o desconto seja para todas regiões deve se Obs: Caso o tipo desconto for por desconto.

Exemplo: 12000C/1991234567:50.50:30.33:X:D.P.0 - Tipo de desconto por desconto com forma de desconto por percen 12000C/1991234567:50.50:30.33:X:D.V.0 - Tipo de desconto por desconto com forma de desconto por valor. Dist: Caro o tipo desconto for por alteração de valor.

Exemplo: 1X00X;7891234567;0;0X;V;V;10,50 · Tipo de desconto por alteração de valor

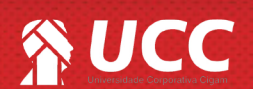

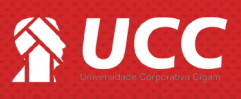

**4.** O sistema então indicará que o arquivo foi selecionado, logo após clique em **<Carregar Arquivo>.** 

| Importação da Definição da Das                                                                                                    | anonto                                                                                                    |  |
|----------------------------------------------------------------------------------------------------|----------------------------------------------------------------------------------------------------|--|
| importação de Dennição de Des                                                                                                    | SCUILU                                                                                                    |  |
| Arauivo                                                                                                    |                                                                                                    |  |
| C:\Users\g.avila\Documents\desconto.txt                                                                                                    | Carregar Arquivo                                                                                                    |  |
|                                                                                                    |                                                                                                    |  |
|                                                                                                    |                                                                                                    |  |
|                                                                                                    |                                                                                                    |  |
| O arquivo de importação deve ser criado no                                                                                                    | o formato texto (txt) e conter lir has no sequinte formato:                                                                                                    |  |
| Códico da francueadora Identificador da loia                                                                                                    | in Códino de barras ou referência Descente máximo Descente superido Códino Região Tino Descento                                                                                      |  |
| Forma Desconto;Valor                                                                                                    | la congo de baras de resente a poscono maximo, bescono sugendo, congo regulo, ripo bescono,                                                                                          |  |
| Ubs: Caso o desconto seja para todas lojas<br>Somente é permitido importar descontos j                                                                                                    | i da tranqueadora pode ser informado XXXX no lugar do identificador.<br>2 para uma loja ou para todas as lojas.                                                                      |  |
| Exemplo:<br>120000;7891234567;50,50;30,33;5;0;P;0 - I<br>120000;7898888888;35;50;0;5;0;P;0 - De                                                                                                    | Desconto de 50,5% para todas lojas da fraqueadora 1.<br>Desconto de 35,5% para todas lojas da fraqueadora 1.                                                                         |  |
| Obs: Caso o desconto seja para todas franqu                                                                                                    | queadoras deve ser informado X no lugar do código da franqueadora.                                                                                                    |  |
| Exemplo:                                                                                                    |                                                                                                    |  |
| X XXXX 7891234567.50.50.30.33.5.0.P.0 - 1<br>X XXXX 7898888888.35 50.0 4 D P.0 - D                                                                                                    | Desconto de 50.5% para todas as franqueadoras.<br>Desconto de 35.5% para todas franqueadoras.                                                                                        |  |
| Oher Case a descente ania sura tedas emilia                                                                                                    | Ene deux au informade X en huna de códice de conião                                                                                                    |  |
| obs. Caso o desconto seja para todas region                                                                                                    | jos deve sei infolinado A no logal do codigo da regiao.                                                                                                    |  |
|                                                                                                    | ).                                                                                                    |  |
| Obs: Caso o tipo desconto for por desconto.                                                                                                    |                                                                                                    |  |
| Dbs: Case e tipe descente for per descente.<br>Exemple:<br>1>000X;7891234567;50;50;30;33;X;D;P;0 - 1<br>1>000X;7891234567;50;50;30;33;X;D;V;0 - 1                                                                             | Tipo de desconto por desconto com forma de desconto por percentual.<br>Tipo de desconto por desconto com forma de desconto por valor.                                                |  |
| Obs: Caso o tipo desconto for por desconto.           Exemplo:           13000X;7091234567:50.50;30;33:X:0:P:0 - 1           1>0000X;7091234567:50;50;30;33:X:0:Y:0 - 1           Obs: Caso o tipo desconto for por alteração | <ul> <li>Tipo de desconto por desconto com forma de desconto por percentual.</li> <li>Tipo de desconto por desconto com forma de desconto por valor.</li> <li>a de valor.</li> </ul> |  |

2

**5.** Após carregar o arquivo, o sistema apresentará os produtos selecionados para a definição de desconto. Confira os produtos importados e marque a caixa de seleção. Você também poderá atribuir uma descrição para a definição de desconto. Feito isso, clique no botão **<Salvar Definição>.** 

Após concluir a definição de desconto, envie uma atualização para loja.

| Nquivo                                                                                                    | efinição de Descon                                                              | ito                            |                 |           |                 |                |           |
|----------------------------------------------------------------------------------------------------|---------------------------------------------------------------------------------|--------------------------------|-----------------|-----------|-----------------|----------------|-----------|
| :/Users/g.avila/Documents/                                                                                                    | Vdesconto.txt                                                                   | Ca                             | arregar Arquivo |           |                 |                | Sa<br>Def |
| rescrição                                                                                                    | 7                                                                               |                                |                 |           |                 |                |           |
|                                                                                                    | Deserieão                                                                       |                                |                 |           |                 |                |           |
| 1                                                                                                    | Descrição                                                                       |                                |                 |           | Tipo Desconto   | Forma Desconto | _         |
| Desconto verão 2017                                                                                                    |                                                                                 |                                | 017             |           | Alteração Valor | Valor          |           |
|                                                                                                    |                                                                                 |                                |                 |           |                 |                |           |
|                                                                                                    |                                                                                 |                                |                 |           |                 |                |           |
|                                                                                                    |                                                                                 |                                |                 |           |                 |                |           |
|                                                                                                    |                                                                                 |                                |                 |           |                 |                |           |
|                                                                                                    | /                                                                               |                                |                 |           |                 |                |           |
| Loja Franqueador                                                                                                    | a Região ·                                                                      | * Referência                   | Cód. Barra      | Descrição |                 |                | -         |
| Loja Franqueador<br>01 V                                                                                                    | a Região -                                                                      | <ul> <li>Referência</li> </ul> | Cód. Barra      | Descrição | _               |                | -         |
| Loja Franqueador<br>01 V<br>02 V                                                                                                    | a Região                                                                        | Referência                     | Cód. Barra      | Descrição |                 |                | -         |
| Loja Franqueador<br>01 V<br>02 V<br>03 V                                                                                                    | a Região :<br>SUL<br>LESTE<br>SUL                                               | Referência                     | Cód. Barra      | Descrição |                 |                |           |
| Loja Franqueador<br>01 V<br>02 V<br>03 V<br>04 V                                                                                                    | a Região<br>SUL<br>LESTE<br>SUL<br>RJ                                           | Referência                     | Cód. Barra      | Descrição |                 |                |           |
| Loja Franqueador<br>01 V<br>02 V<br>03 V<br>04 V<br>05 V<br>05 V                                                                                                    | a Região -<br>SUL<br>LESTE<br>SUL<br>RJ<br>PE                                   | Referência                     | Cód Barra       | Descrição |                 |                | -         |
| Loja Franqueador<br>01 V<br>02 V<br>03 V<br>04 V<br>05 V<br>06 V<br>07 V                                                                                                    | BUL<br>SUL<br>LESTE<br>SUL<br>RJ<br>PE<br>LESTE<br>NOTE                         | Referência                     | Cód. Barra      | Descrição |                 |                | -         |
| Loja Pranqueador<br>01 V<br>02 V<br>03 V<br>04 V<br>05 V<br>06 V<br>06 V<br>07 V<br>08 V                                                                                                    | a Região :<br>SUL<br>LESTE<br>SUL<br>RJ<br>PE<br>LESTE<br>NORTE<br>NORTE        | Referência                     | Cód. Barra      | Descrição |                 |                |           |
| Loja Franqueador<br>1 V<br>22 V<br>3 V<br>4 V<br>55 V<br>66 V<br>7 V<br>88 V<br>99 V                                                                                                    | a Região :<br>SUL<br>LESTE<br>SUL<br>RJ<br>LESTE<br>NORTE<br>NORTE<br>NORTE     | Referência                     | Cód. Barra      | Descrição |                 |                | _         |
| Loje Pranqueador<br>01 V<br>02 V<br>03 V<br>04 V<br>05 V<br>06 V<br>07 V<br>08 V<br>09 V<br>10 V                                                                                                    | s Região<br>UL<br>LESTE<br>SUL<br>RJ<br>PE<br>LESTE<br>NORTE<br>NORTE<br>NORTE  | Referência                     | Côd. Barra      | Descrição |                 |                |           |
| Loja         Franqueador           01         V           02         V           03         V           04         V           05         V           06         V           07         V           08         V           09         V           10         V | a Região<br>SUL<br>LESTE<br>SUL<br>PE<br>PE<br>LESTE<br>NORTE<br>NORTE<br>NORTE | Referência                     | Cód. Barra      | Descripão |                 |                | -         |

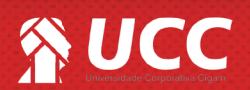

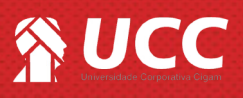

## 5. Como criar o arquivo ".txt"de importação.

1. O arquivo de importação deverá possuir o layout semelhante ao exemplo abaixo:

| Arquivo       Editar       Formatar       Exibir       Ajuda         1;       XXXX;       000040;       0;       X;       V;       50         1;       XXXX;       000038;       0;       X;       V;       45 |
|----------------------------------------------------------------------------------------------------|
| Código externo da franqueadora. O mesmo pode ser visualizado no menu "Cad. Geral > Cad.<br>Franqueadora".                                                                                                    |
| Identificador da loja. (Cada arquivo poderá ter no máximo 1 identificador). Caso desejar que todas as lojas recebam a definição, substitur o número do identificador por "XXXX".                               |
| Código de barras da mercadoria.                                                                                                    |
| Máximo de desconto que poderá ser aplicado para o produto. (Utilizar "0" caso o desconto seja por valor).                                                                                                    |
| Desconto sugerido pelo sistema na tela de vendas. (Utilizar "0" caso o desconto seja por valor).                                                                                                    |
| Código da Região. Caso a definição seja para todas as lojas da franqueadora, utilizar "X", no<br>lugar do código.                                                                                              |
| Tipo de desconto. "V" para alteração de valor das mercadorias ou "D" para a utlização do<br>"Desc. Sugerido" e "Desc. Máximo"                                                                                  |
| Defina se o desconto será por valor "V" ou percentual "P". O desconto em percentual só poderá ser utilizado caso a opção anterior seja "D".                                                                    |
| Valor do produto. (Utilizar "0" caso o desconto seja por percentual.)                                                                                                    |
|                                                                                                    |

Muito Bem! Agora você sabe como cadastrar uma definição de desconto por importação de arquivo .txt. **Boas Vendas!** 

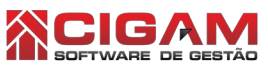

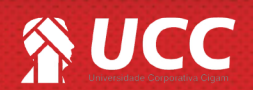

3